# STEP BY STEP GUIDE ON HOW TO CREATE BULLION CURRENCIES ACCOUNT

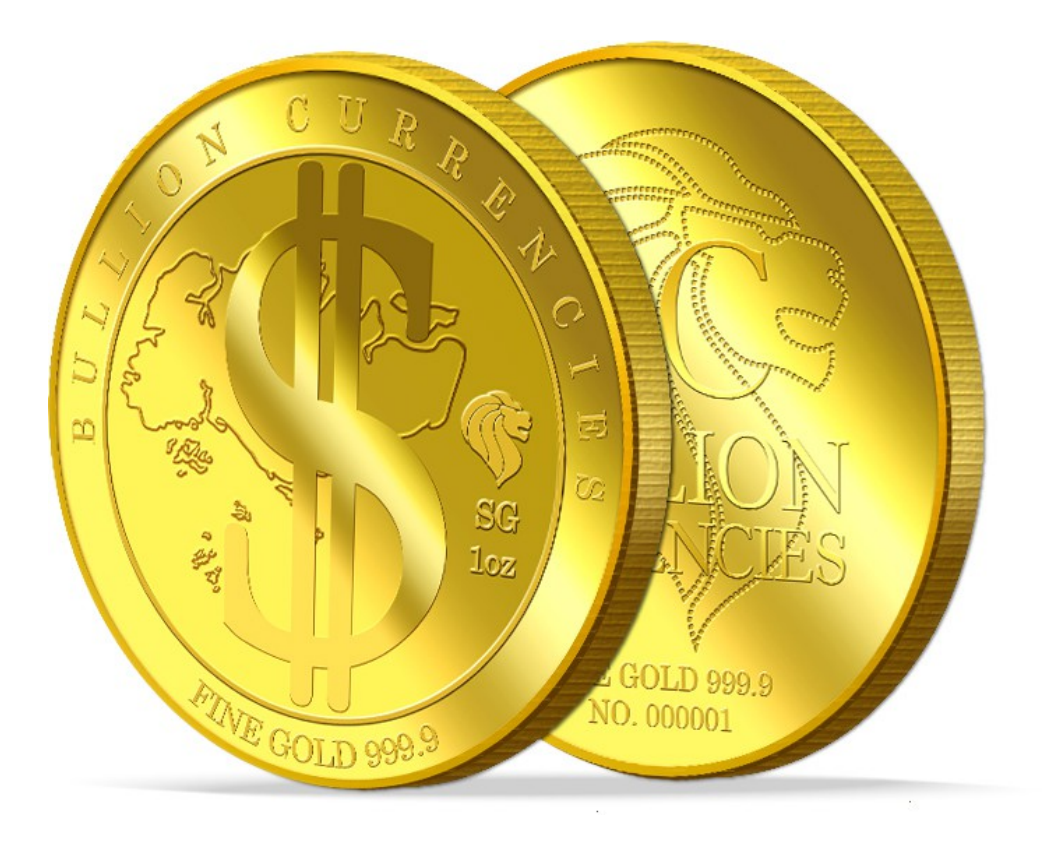

# Bullion Currencies Introduction

We present to you, the first in Asia providing the most convenient way to make payment for goods and services from your mobile app using PG-Pay with our participating merchants and accumulate your wealth through gold with real allocated gold holdings to eliminate high storage cost and buy and sell spread from traditional physical gold purchase.

Bullion Currencies is an online platform brought to you by Singapore's premier private mint, PureGold.sg Pte Ltd. Customers are now able to buy physical gold at a competitive price of only 2% above the international gold Spot Price, with secured storage at no charge.

You can also sell it back to us online at an attractive rate of only 0.5% below international gold Spot Price. Besides providing an online platform where customers are able to buy and sell gold, you can also now use your gold as a means of payment when purchasing goods and services.

We firmly believe in the notion of "Gold is Money" and has taken this literally into the e-commerce world. Working together, we provide customers an allround service and pleasant experience when dealing with their gold transactions.

## How Bullion Currencies Work – An Overview

#### STEP 1

Gold is purchased at 2% premium above the spot price. Bullion Currencies will back up and securely store the total amount of gold in a third party vault.

#### STEP 2

Customers may use the gold bullion to pay for goods and services. The transactions may be between Business to Business (B2B) or Customer to Business (C2B). The payee will pay 1.5% of the transacted amount to Bullion Currencies.

#### OR

Customers may also choose to sell their stored bullion at 0.5% below spot price. The spread between the buy and sell price for Gold is competitive at 2.5%.

### **List of Merchants**

Α

Absolute Bedding International Pte Ltd

<u>B</u>

Bullion Currencies (Pte Ltd)

<u>C</u>

Citycare

<u>D</u>

D Next Stop

<u>G</u>

Gallery 278 Pte Ltd

Global Assets Finance Management Ltd

Grocery Menus

<u>H</u>

Happy Daze Cafe

Landvista Property Network LLP

Ν

News & Gossip Pte Ltd

#### <u>0</u>

Online Ion Pte Ltd

### **List of Merchants**

<u>P</u>

PINC Pte Ltd

Puregold.sg Pte Ltd

<u>S</u>

Silk Global Ventures Corporation

Singapore Coffee Time PTE Ltd

Sumit

**T** Thomas D'esthetique

TJ Group SDB

**⊻** Vow Wow Corporation Pte Ltd

WorldNetVisions Pte Ltd

Υ

Yulinda

## **STEP BY STEP GUIDE**

#### **STEP 1:**

Sign-up bullion currencies gold saving account using this link

https://www.bullioncurrencies.com/signup?ref=A00041

#### **STEP 2:**

Sign-up as a member as shown in the screenshot and click **Register** 

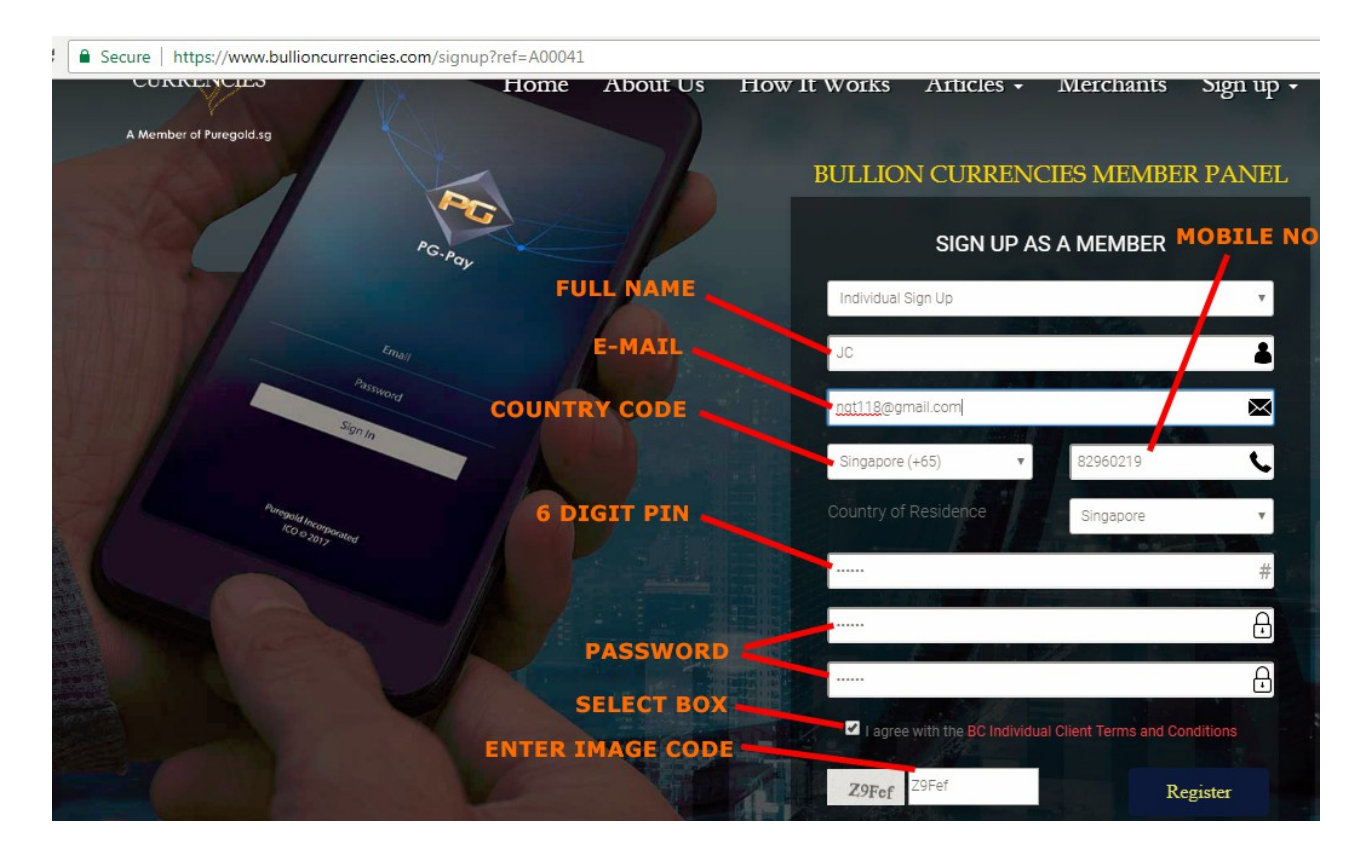

#### **STEP 3:**

#### Login to your e-mail and click on the link for Verification

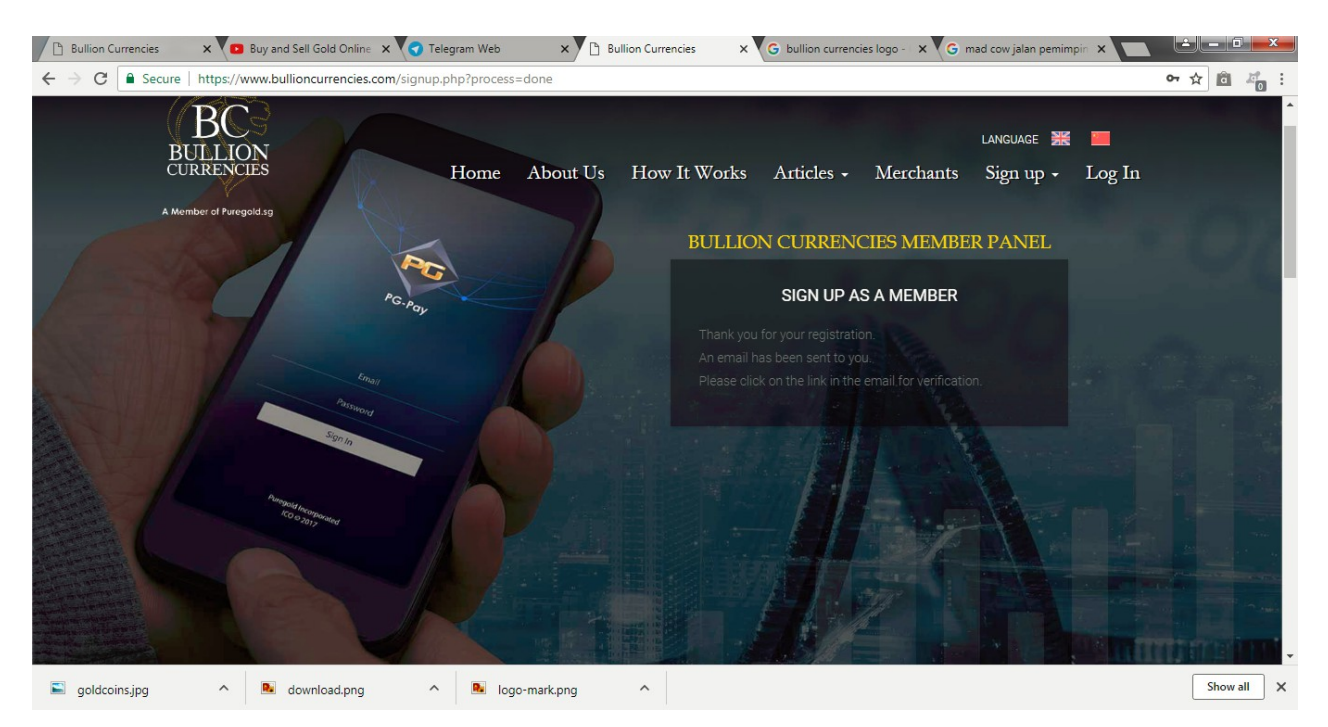

#### **STEP 4:**

To login to your account, go to: https://www.bullioncurrencies.com/login to enter e-mail and password and click **Sign in** 

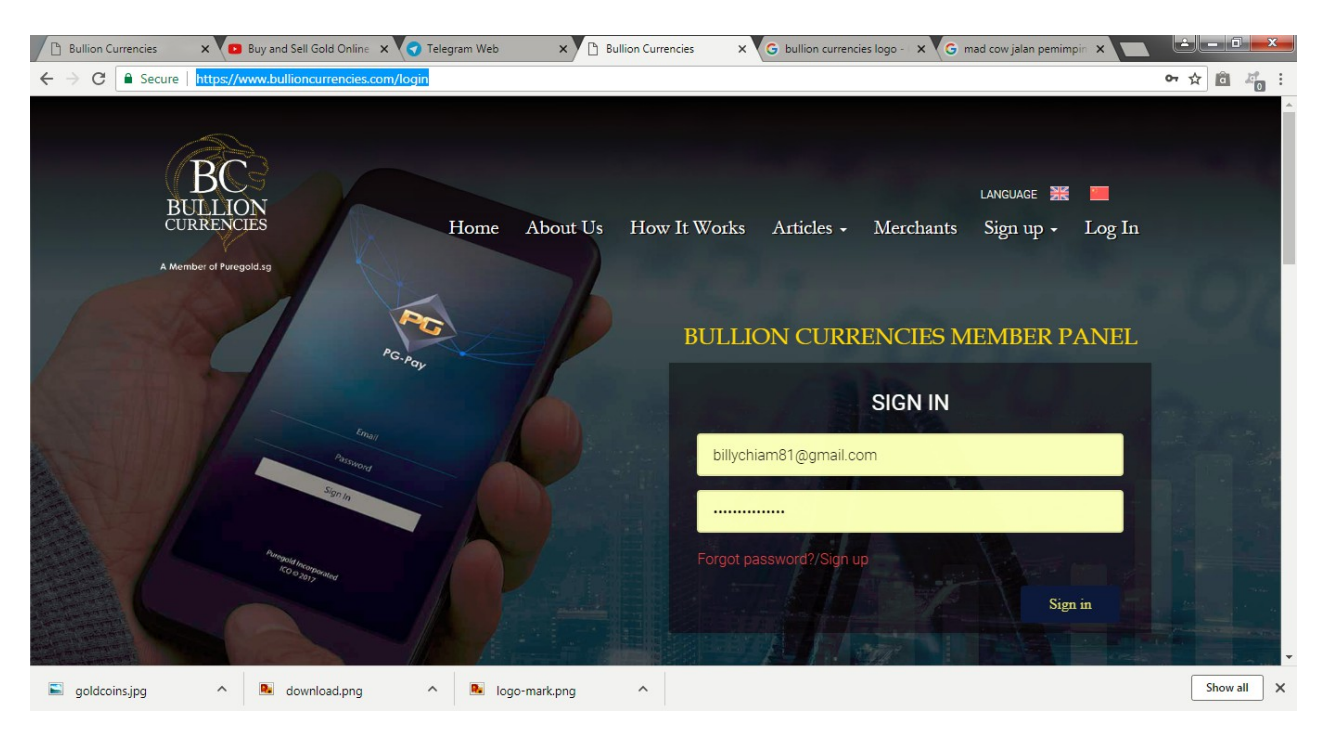

#### **STEP 5:**

#### Install Google Authenticator on your phone

#### **STEP 6:**

Once you login, remember the first thing you need to do is configure the 2FA

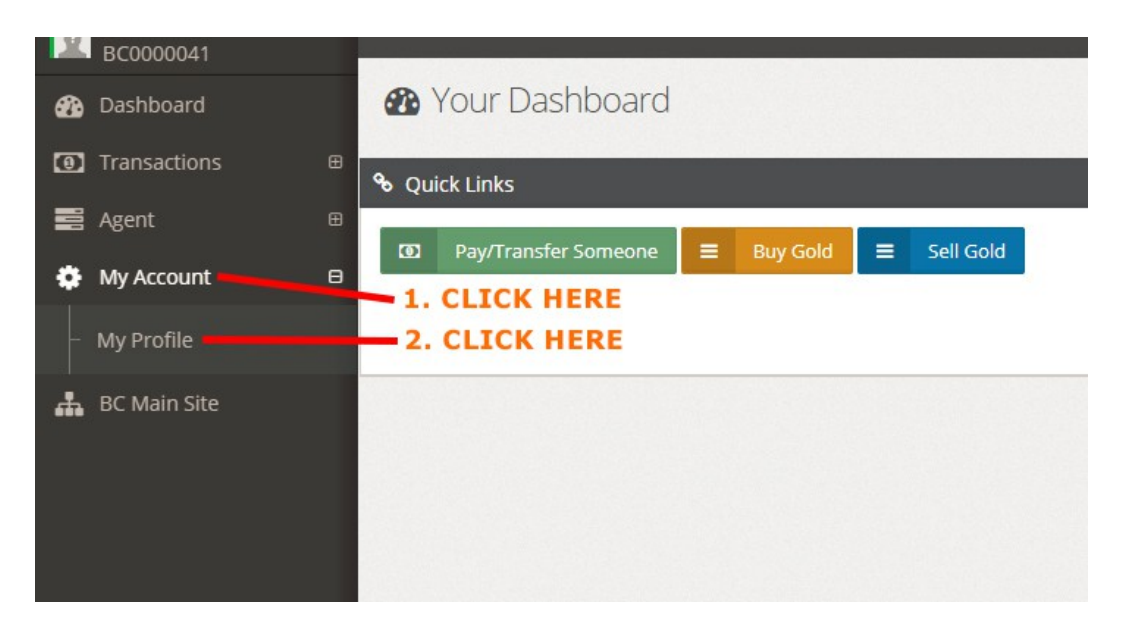

#### **STEP 7:**

#### Click Activate

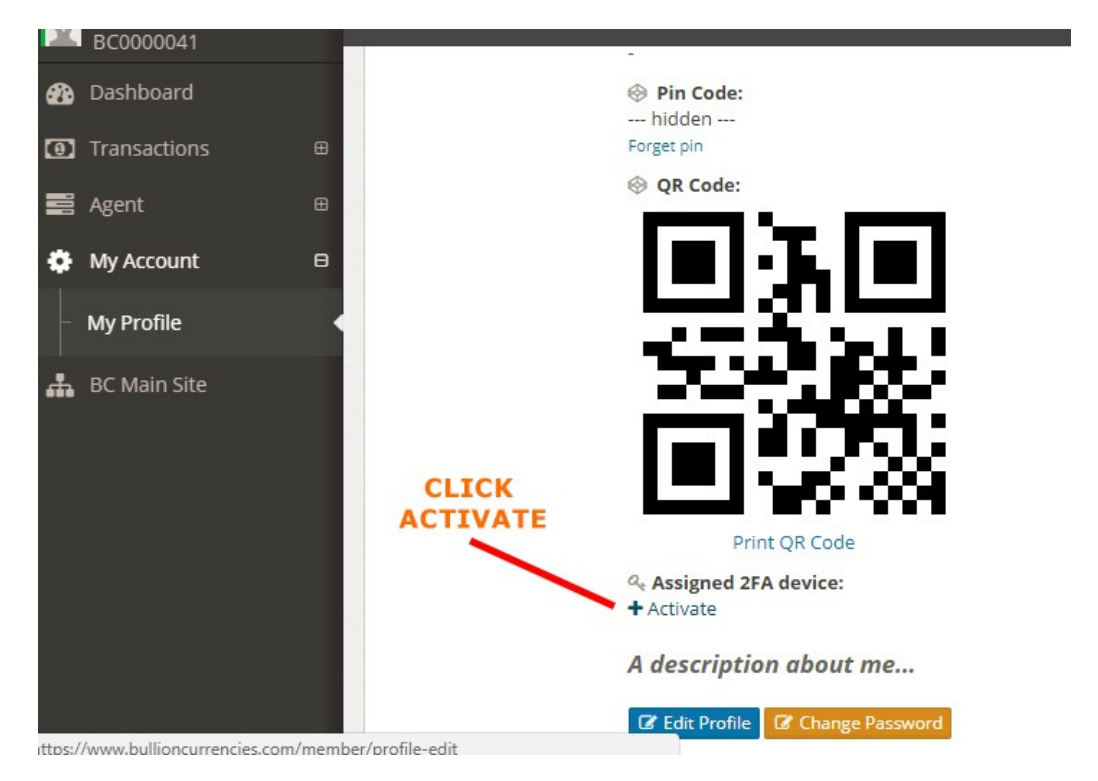

#### **STEP 8:**

Use your <u>Google Authenticator</u> app from your mobile and <u>Scan</u> the QR code with your phone camera. Then enter 6 Digit Authentication Code from Google Authenticator and click <u>Activate virtual 2FA</u>

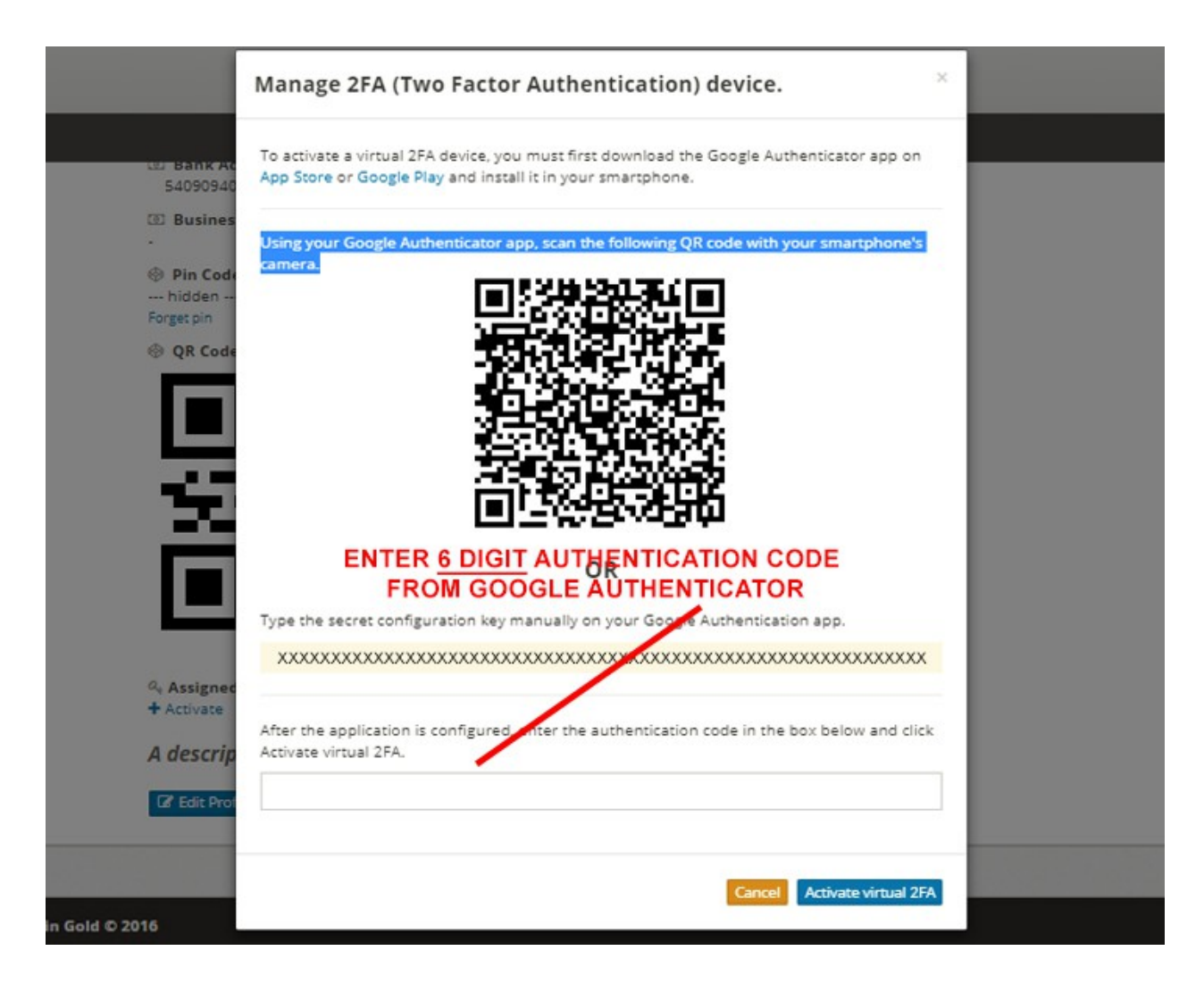

#### **STEP 9:**

Congratulations!, you have successfully activated 2FA on your account.

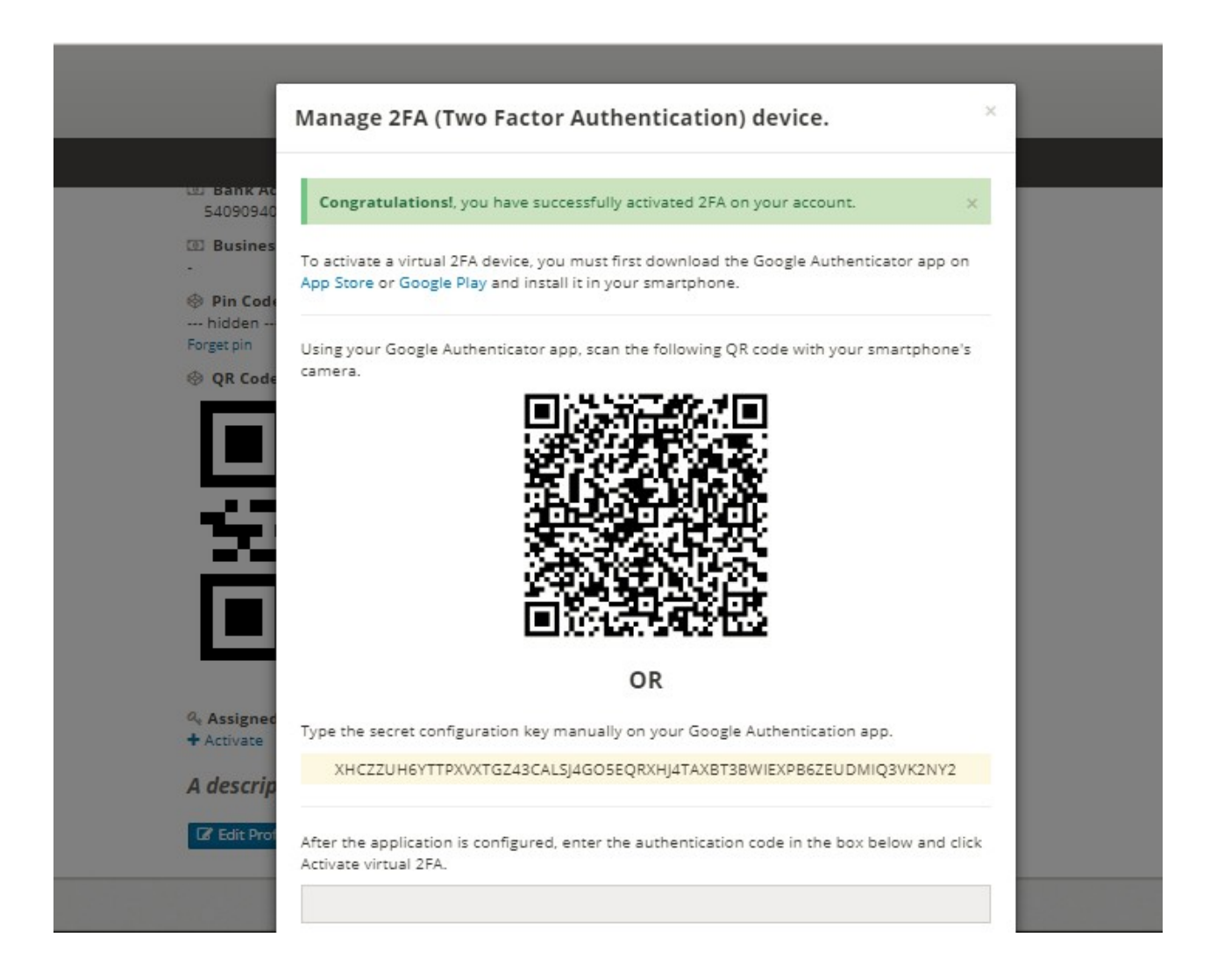

#### **STEP 10:**

Edit profile to enter your **address**, select **bank name**, **bank account no** and **image of front bank statement** with your full name / company name and bank account number. If you register under company, please attach image of Bizfile certificate.

| BC0000041                      |                                                                                                    |    |
|--------------------------------|----------------------------------------------------------------------------------------------------|----|
| -                              | Address                                                                                                    |    |
| Dashboard                      | <u>328 illn Pemimpin</u> , #01-01 Singapore 577183                                                                                |    |
| • Transactions                 | a                                                                                                    |    |
| Agent                          |                                                                                                    | 11 |
| <b>*</b> ••••                  | Note: Type your address in full here                                                                                              |    |
| e wy Account                   | Bank name                                                                                                    |    |
| <ul> <li>My Profile</li> </ul> | d DBS                                                                                                    | ÷  |
| 🛔 BC Main Site                 | Bank Account No.                                                                                                    |    |
|                                | ●   \$00900108                                                                                                    |    |
|                                | Front Page of Bank Book or Statement Showing Full Name / Company Name, Bank Name and Bank Account Number                          |    |
|                                | C/fakepathbank-statement.jpg Browse                                                                                               |    |
|                                | Note : Please attach the front page of your bank book or statement, showing full name/company name, bank name and account number; |    |
|                                | Business Registration Certificate                                                                                                 |    |
|                                | C\fakepath\bitfilejpg Browse Profile Image                                                                                        |    |
|                                | Note: Please attach the business registration certificate Browse                                                                  |    |
|                                |                                                                                                    |    |
|                                | Note : Only Image files, below 5MB, allowed                                                                                       |    |
|                                | Description                                                                                                    |    |
|                                |                                                                                                    |    |

#### STEP 11:

#### Click Save

| BC000041       |   |                                                            |                      |
|----------------|---|------------------------------------------------------------|----------------------|
| 🚯 Dashboard    |   | C:\fakepath\bizfile.jpg                                    | Browse Profile Image |
| Transactions   | æ | Note : Please attach the business registration certificate | Browse               |
| 📰 Agent        | ⊞ | Note : Only Image files, below SMB, allowed                |                      |
| My Account     | • | Description                                                |                      |
| My Profile     | • | •                                                          |                      |
| 🛔 BC Main Site |   |                                                            |                      |
|                |   | Note : Some description about this.                        | <i>w</i>             |
|                |   | ETH Waller                                                 |                      |
|                |   | ETH Wallet                                                 |                      |
|                |   |                                                            |                      |
|                |   | Live Status                                                |                      |
|                |   | Live Status                                                |                      |
|                |   | Date Added : July 30, 2017                                 |                      |
|                |   |                                                            | Back SAVE            |
|                |   |                                                            |                      |

#### **STEP 12:**

#### Double check all your details are **<u>correct</u>**.

| Homo / Drofile |                                                       |
|----------------|-------------------------------------------------------|
| Home / Prome   |                                                       |
|                | JC (BC000041)                                         |
|                | Member                                                |
|                | ₲ 65 82960219                                         |
|                | s nbt118@gmail.com                                    |
|                | ② July 30, 2017, 2:30 pm                              |
|                | Address:<br>39A JIn Pemimpin, #01-01 Singapore 577183 |
|                | 3 Bankname:<br>DBS                                    |
|                | D Bank Account No.:<br>500900108                      |
|                | Business Registration Certificate:                    |
|                | In Code:                                              |
|                | hidden<br>Forget pin                                  |
|                | QR Code:                                              |
|                |                                                       |

----- The end -----